## POPRAWIANIE NIEPRAWIDŁOWO WPISANYCH UDZIAŁÓW, KOLEJNOŚĆ DZIAŁAŃ

Otwieramy program Walor.

Wybieramy "WYSZUKIWANIE TRANSAKCJI"

| 🍋 Wale             | y Walor 2022 - [Wyszukiwanie transakcji - Nieruchomości zabudowane] 👘 🔁 🔤 🔀 |                                            |                |                           |          |       |  |  |  |  |  |  |
|--------------------|-----------------------------------------------------------------------------|--------------------------------------------|----------------|---------------------------|----------|-------|--|--|--|--|--|--|
| 🐴 Sy:              | stem                                                                        | Użytkownicy Transakcje Wyceny Widok Adresy | Sieć Narzędzia | Okno Pomoc                |          | - 8 × |  |  |  |  |  |  |
| <del>،</del>       | §+ 👒+ Q, - 🔁   🛄 🚦   🦏 🚱   🖤 🥶   🎭 🕘 🎞 📳                                    |                                            |                |                           |          |       |  |  |  |  |  |  |
| <u>♦<u>1</u> V</u> | 🔪 🗓 W 📉 vanie transakcji - Nieruchomości zabudowane 💶 🧭 🔀                   |                                            |                |                           |          |       |  |  |  |  |  |  |
| P'                 |                                                                             | h Podgląd zapytania   Wynik wyszukiwania   |                |                           |          |       |  |  |  |  |  |  |
| V                  |                                                                             |                                            |                |                           |          |       |  |  |  |  |  |  |
| Rod                |                                                                             | cji                                        |                | Najczęściej używane       |          |       |  |  |  |  |  |  |
| •                  |                                                                             | i zabudowane                               |                | Parametry                 | Wartości |       |  |  |  |  |  |  |
| 10                 |                                                                             | i lokalowe                                 |                | Szukaj                    |          |       |  |  |  |  |  |  |
| 10                 |                                                                             | i gruntowe                                 |                | 🔲 Data transakcji         |          |       |  |  |  |  |  |  |
| 0.0                |                                                                             |                                            |                | Sprzedaż udziału%         | do 1,00  |       |  |  |  |  |  |  |
| 0.5                |                                                                             | rzesyłu                                    |                | Sposób użytkowania        |          |       |  |  |  |  |  |  |
| 0.0                |                                                                             | e                                          |                | Cena transakcvina (netto) |          |       |  |  |  |  |  |  |
|                    |                                                                             |                                            |                |                           |          |       |  |  |  |  |  |  |

Przygotowujemy zestaw transakcji do poprawienia:

- w polu WOJEWÓDZTWO wykasowujemy informacje wciskamy klawisz delete
- w polu DATA TRANSAKCJI wykasowujemy informacje wciskamy klawisz delete

| 🍇 Walor 2022 - [Wyszukiwanie transakcji - Nieruchomości zabudowane] | owners where the second second      |                  |  |  |  |  |  |
|---------------------------------------------------------------------|-------------------------------------|------------------|--|--|--|--|--|
| 🗛 System Użytkownicy Transakcje Wyceny Widok Adresy Sieć Narzędzia  | Okno Pomoc                          | _ <i>8</i> ×     |  |  |  |  |  |
| 📎 • 🎭 • 🍳 • 🤰 🛄 🚦 🦏 🚱 1 👀 🛃 🐁 🖉 🎞                                   |                                     |                  |  |  |  |  |  |
| 🐴 🚹 Wyszukiwanie transakcji - Nieruchomości zabudowane 🗕 🖷 🗴        |                                     |                  |  |  |  |  |  |
| Parametry wyszukania Podgląd zapytania Wynik wyszukiwania           |                                     |                  |  |  |  |  |  |
| 🍣 Wyszukaj 🛛 📰 🗸 🍺 🌄 🧷                                              |                                     |                  |  |  |  |  |  |
| Rodzaj transakcji                                                   | Najczęściej używane                 |                  |  |  |  |  |  |
| Nieruchomości zabudowane                                            | Parametry                           | Wa               |  |  |  |  |  |
| O Nieruchomości lokalowe                                            | Szukai                              |                  |  |  |  |  |  |
| O Nieruchomości gruntowe                                            | Data transakcii                     | od 2020-03-04    |  |  |  |  |  |
| O Czynsze                                                           | Sprzedaż udziału%                   | równe 100.00     |  |  |  |  |  |
| O Służebność przesyłu                                               | Sposób użutkowania                  |                  |  |  |  |  |  |
| O Dzierżawy rolne                                                   | Cena transakcuina (netto)           |                  |  |  |  |  |  |
| Lokalizacja:                                                        | Bowierzebnie dziekkilok)            | E                |  |  |  |  |  |
| Paramatru Watości                                                   |                                     |                  |  |  |  |  |  |
| Walewództwo kódzkie                                                 | Czas wprowadzenia                   |                  |  |  |  |  |  |
| Pauliat kádá a                                                      | Pow. uzytkowa                       |                  |  |  |  |  |  |
| His de l'Osia                                                       | Hodzaj nabywanego prawa             |                  |  |  |  |  |  |
| Miasto/cimina                                                       | Rodzaj zabudowy                     |                  |  |  |  |  |  |
|                                                                     | Sposób użytkowania                  |                  |  |  |  |  |  |
| Ulica                                                               | Cena 1m2 pu (netto)                 |                  |  |  |  |  |  |
| Nr administracyjny                                                  | Funkcia użytkowa                    | · ·              |  |  |  |  |  |
| Szukaj adres                                                        | Wszystkie                           |                  |  |  |  |  |  |
| Ustalone kryteria adresow                                           | Parametry                           | Wartości         |  |  |  |  |  |
| ✓ "Łódzkie" -> "Łódź"                                               | Data transakcji                     | od 2020-03-04    |  |  |  |  |  |
|                                                                     | Data umowy przedwstepnej/warunk     |                  |  |  |  |  |  |
|                                                                     | Dzielnica                           |                  |  |  |  |  |  |
|                                                                     |                                     |                  |  |  |  |  |  |
|                                                                     | Ked pocztowu                        | E                |  |  |  |  |  |
|                                                                     | Kata manu                           |                  |  |  |  |  |  |
|                                                                     |                                     |                  |  |  |  |  |  |
|                                                                     | INF Księgi wieczystej gruntowej     |                  |  |  |  |  |  |
|                                                                     | Nr działki(ek)                      |                  |  |  |  |  |  |
|                                                                     | Rodzaj nabywanego prawa             |                  |  |  |  |  |  |
|                                                                     | Ponadregionalna                     |                  |  |  |  |  |  |
|                                                                     | Cena transakcyjna (netto) [zł]      |                  |  |  |  |  |  |
|                                                                     | Pow. użytkowa [m2]                  |                  |  |  |  |  |  |
|                                                                     | Pow. zabudowy [m2]                  |                  |  |  |  |  |  |
|                                                                     | Cena 1m2 pu brutto [zł]             |                  |  |  |  |  |  |
|                                                                     | Cena 1m2 pu (netto) [zł]            |                  |  |  |  |  |  |
|                                                                     | Cena działki(ek) [zł]               |                  |  |  |  |  |  |
|                                                                     | Powierzchnia działki(ek) [m2]       |                  |  |  |  |  |  |
|                                                                     | Cena 1m2 gruntu [zł]                |                  |  |  |  |  |  |
|                                                                     | Trend wzrostu                       |                  |  |  |  |  |  |
|                                                                     | Zakt.cena 1m2 pu brutto [zł]        |                  |  |  |  |  |  |
|                                                                     | Zaktualizowana cena 1m2 pu (netto)  |                  |  |  |  |  |  |
|                                                                     | Zakt.cena transakcvina brutto [zł]  |                  |  |  |  |  |  |
|                                                                     | Zaktualizowana cena transakcuina (r |                  |  |  |  |  |  |
|                                                                     | Cena transakcvina brutto [24]       |                  |  |  |  |  |  |
|                                                                     |                                     |                  |  |  |  |  |  |
|                                                                     | VAT do cenv transakcvinei [zł]      | · · ·            |  |  |  |  |  |
| 🥁 2022.12.30 🔟 1.0031U 🤱 Krzemińska - Freda Blandyna 🙀 2023-0       | 2-09 23:08:01 🔹 c:\ProNET\Walor\E   | DATA2\RDATA2.MDB |  |  |  |  |  |
|                                                                     |                                     | 12:01            |  |  |  |  |  |
|                                                                     |                                     | 2023-02-17       |  |  |  |  |  |

## - w polu SPRZEDAŻ UDZIAŁU% wybieramy do..., w polu liczbowym wpisujemy 1

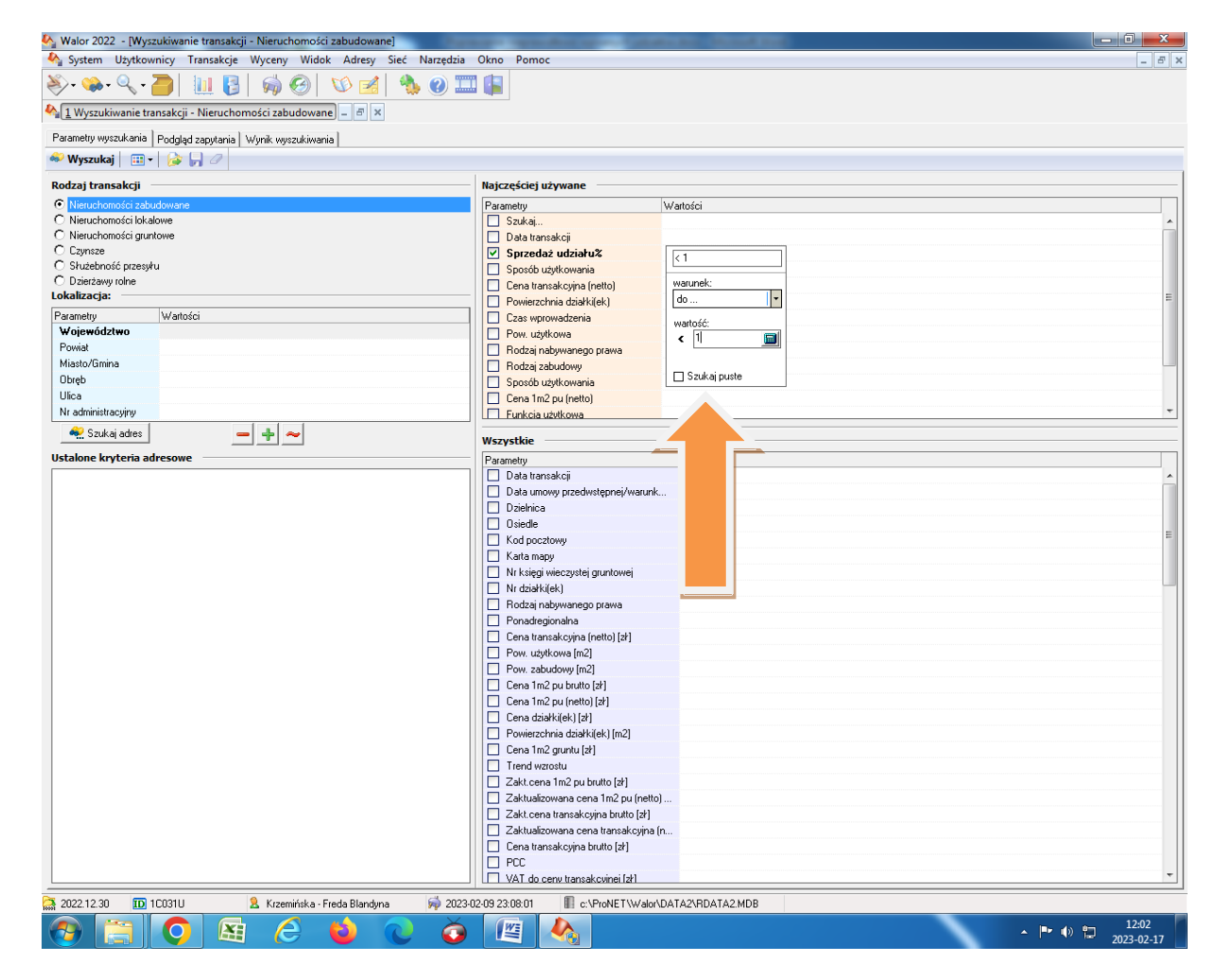

- w pole SYGNATARIUSZ WPROWADZAJĄCY wpisujemy dwie pierwsze litery własnego nazwiska i zaznaczamy lewym klawiszem myszy kratkę przy nazwisku

| 🏘 Walor 2022 - [Wyszukiwanie transakcji - Nieruchomości zabudowane]                                                                                                    | and specific specific state         | and the second second se |               |
|----------------------------------------------------------------------------------------------------|-------------------------------------|----------------------------------------------------------------------------------------------------|---------------|
| 🍇 System Użytkownicy Transakcje Wyceny Widok Adresy Sieć Narzędzia                                                                                                    | Okno Pomoc                          |                                                                                                    | _ <i>B</i> ×  |
| 📎 • 👒 • 🔍 • 🥭   🛄 🚦   🦏 🚱   🕥 🛃 🤚 🕖 🎞                                                                                                    |                                     |                                                                                                    |               |
| 4 1 Wyszukiwanie transakcji - Nieruchomości zabudowane – 𝑘 ×                                                                                                    |                                     |                                                                                                    |               |
| Parametru wuszukania Rodelad zapretania Musik uwozukiwania                                                                                                    |                                     |                                                                                                    |               |
| Wyszukaj     III      III      III      III      III      III     IIII     III     IIII     III     III     IIII     IIII     IIII     IIII     IIII |                                     |                                                                                                    |               |
|                                                                                                    |                                     |                                                                                                    |               |
| N Sakcji<br>Si zahudowane                                                                                                    | Parametru                           | Watości                                                                                                    |               |
| useraukalowe                                                                                                    | Szukaj                              |                                                                                                    | A             |
| Cost ości gruntowe                                                                                                    | 🔲 Data transakcji                   |                                                                                                    |               |
| ć jć przesyłu                                                                                                    | Sposób użutkowania                  | do 1,00                                                                                                    |               |
| rolne                                                                                                    | Cena transakcyjna (netto)           |                                                                                                    |               |
|                                                                                                    | Powierzchnia działki(ek)            |                                                                                                    | E             |
| F Wartosci                                                                                                    | Czas wprowadzenia                   |                                                                                                    |               |
|                                                                                                    | Rodzaj nabywanego prawa             |                                                                                                    |               |
| Barrier and Barrier and Barrier and Barrier and Barrier and Barrier and Barrier and Barrier and Barrier and Bar                                                                                                    | Rodzaj zabudowy                     |                                                                                                    |               |
| Ubręb                                                                                                    | Sposób użytkowania                  |                                                                                                    |               |
| Nr administracyjny                                                                                                    | Funkcia użytkowa                    |                                                                                                    |               |
| n Szukaj adres 🛛 🗕 🕂 🗢                                                                                                    | Wenyetkia                           |                                                                                                    |               |
| Ustalone kryteria adresowe                                                                                                    | Parametru                           | Watości                                                                                                    |               |
|                                                                                                    | U Współczynnik kapitalizacji brutto |                                                                                                    |               |
|                                                                                                    | Pochodzenie transakcji              |                                                                                                    |               |
|                                                                                                    | Czas wprowadzenia                   |                                                                                                    |               |
|                                                                                                    | Czas modyfikacji                    |                                                                                                    |               |
|                                                                                                    | Czas udostępnienia<br>Pokożenie     |                                                                                                    |               |
|                                                                                                    | Otoczenie                           |                                                                                                    |               |
|                                                                                                    | Stan techniczny                     |                                                                                                    |               |
|                                                                                                    | Vielkość działki                    | Kowalczyk Helena                                                                                                    |               |
|                                                                                                    | Przeznaczenie w planie ogólnie      | Kowalczyk Małgorzata                                                                                                    |               |
|                                                                                                    | Położenie                           | Kowalewski Krzysztof                                                                                                    |               |
|                                                                                                    | Charakterystyka zabudowy            | Coziarski Bogusław                                                                                                    |               |
|                                                                                                    | Powierzchnia budynku                | Kozłowski Krzysztof                                                                                                    |               |
|                                                                                                    | 🔲 Źródło informacji                 | Cazłowski Sylwester                                                                                                    |               |
|                                                                                                    | Użytkownik wprowadzający            | Krasuski Janusz                                                                                                    |               |
|                                                                                                    | Anulowana                           | Krawczyk Weronika     Krawcz Ethiata                                                                                                    |               |
|                                                                                                    | Uzbrojeni <sup>,</sup>              | □ Krężelewski Jerzy                                                                                                    |               |
|                                                                                                    |                                     | Kroker Maria                                                                                                    |               |
|                                                                                                    | Klasa grur                          | Krupa Elźbieta                                                                                                    |               |
|                                                                                                    | 🔲 Rodzaj už                         | Krzemińska-Freda Blandyna                                                                                                    |               |
|                                                                                                    |                                     | Zaneguj kryterium                                                                                                    | *             |
| ີ 2022.12.30 🔟 1C031U 🛛 🤱 Krzemińska - Freda Blandyna 🖗 2023-03                                                                                                    | 2-09 23:08:01 NET\Walor             | 'aj puste                                                                                                    |               |
|                                                                                                    |                                     |                                                                                                    | ▲ 💌 🜒 💭 12:06 |
|                                                                                                    |                                     |                                                                                                    | 2023-02-17    |
|                                                                                                    |                                     |                                                                                                    |               |
|                                                                                                    |                                     |                                                                                                    |               |
|                                                                                                    |                                     |                                                                                                    |               |
|                                                                                                    |                                     |                                                                                                    |               |
|                                                                                                    |                                     |                                                                                                    |               |

Następnie wybieramy WYSZUKAJ

Wybieramy transakcje z wpisanym ułamkiem prostym w pole procentowe.

Wciskamy przycisk edytuj dane wybranej transakcji

| 🗛 Walor 2022 - [Wyszukiwanie tra          | ansakcji - Nie      | eruchomości grunt             | owe]        |                          |             | _         | and constraints in     | -        |                             |                                                  |
|-------------------------------------------|---------------------|-------------------------------|-------------|--------------------------|-------------|-----------|------------------------|----------|-----------------------------|--------------------------------------------------|
| A System Użytkownicy Trans                | akcje Wyc           | eny Widok Ad                  | resy Sie    | ć Narzędzia (            | kno Pom     | ioc       |                        |          |                             | _ 8 1                                            |
| 🔊 - 👒 - 🔍 - 🥭 📗                           | 8                   | ý 🚱 🛛 💖                       | 3           | 🀁 🕐 🎞                    |             |           |                        |          |                             |                                                  |
| A 1 Where which an in transporterit . Nie | nuchomoćci          | anuntouro E                   | ~           |                          |             |           |                        |          |                             |                                                  |
| I wyszukiwanie transakcji - Nie           | rucnomosci          | gruntowe) - B                 | ^           |                          |             |           |                        |          |                             |                                                  |
| Parametry wyszukania Podgląd zap          | ytania Wynik        | k wyszukiwania                |             |                          |             |           |                        |          |                             |                                                  |
| 📍 Nowe 🛛 🗰 + 🏲 - 😰 - 🖻                    | H B B               |                               | - 🖹         | 41 🖫 - 🛛 👷 🖡             | i 🧍 - 🖬     | 15 🛶 -    | 1. · 5.                |          | 📄 🛐 📫 🧼                     | 🔝 🔟 🗭 📓 🗂 🎱                                      |
| Data tr. ⊽ Miasto/Gmina                   | Obreb               | L'Ilica                       | Nr admi     | Nr. działki(ek)          | Powierz I   | ana trans | ena 1m2 (n. Bodzainabu |          | Informacje szczegółowe      |                                                  |
| 2021.12.16 kódź - Polesie                 | P.04                | chorażuch                     | 29          | NI UZIGI NI(EK)<br>42/11 | 586         | 1 000     | 500.00 wkacność        |          |                             |                                                  |
| 2021-12-16 Łódź - Widzew                  | W.                  | iczna                         | 2.5         | 3/4 3/10 3/8             | 9.835       | 14 734 15 | 585.77 własność        |          |                             |                                                  |
| 2021-12-16 Łódź - Widzew                  | - <b>"</b> –        | and                           |             | 3/4 3/10 3/8             | 9.835       | 14 734 15 | 585.77 własność        |          | Parametry                   | Wartości                                         |
| 2021-12-16 Łódź - Widzew                  | W-1                 | hiczna                        |             | 3/4 3/10 3/8             | 9.835       | 12 295 12 | 488.80 własność        |          | Data transakcji             | 2019-05-22                                       |
| 2021-08-10 Łódź - Śródmieście             | S - 0               | ego                           | 96a         | 308/3                    | 2 123       | 1 760     | 186.58 własność        |          | Województwo                 | Łódzkie                                          |
| 2021-07-28 Łódź - Bałuty                  | B · 0               | Wa                            | bn          | 92/84.92/85.9            | 3 362       | 406.5     | 14.03 własność         |          | Powiat                      | Zgierski                                         |
| 2021-06-30 Łódź - Polesie                 | P · 0!              | ka                            | bnr         | 496/12                   | 361         | 150       | 1 329.64 własność      |          | Miasto/Gmina                | Stryków                                          |
| 2021-04-06 Łódź - Widzew                  | W-1                 | ska                           |             | 3/4.3/10.3/8             | 9 835       | 100       | 11.93 własność         |          | Obręb                       | Anielin Swędowski                                |
| 2021-01-29 Nowosolna                      | Mosk                |                               |             | 83/2                     | 876         | 450       | 98,63 własność         |          | Ulica                       | Wypoczynkowa                                     |
| 2021-01-21 Łódź - Śródmieście             | S · 04              | ska                           | 183         | 42/5                     | 1 816       | 4 065,04  | 277,57 własność        |          | Nr administracyjny          | 24                                               |
| 2020-12-14 Łódź - Śródmieście             | S · 04              | ska                           | 183         | 42/5                     | 1 816       | 4 065,04  | 277,57 własność        |          | Nr księgi wieczystej grunto | LD1G/00009704/6                                  |
| 2020-12-08 Łódź - Widzew                  | W-1                 | niczna                        | b.d         | 3/4,3/8 i 3/10           | 9 835       | 100       | 11,93 własność         |          | Nr działki(ek)              | 196/6                                            |
| 🛐 2020-12-03 Zgierz Gmina Wiejska         | Kania Gó            | ra Adolfów                    |             | 528/1, 528/2, 5          | 9135        | 700       | 26,97 własność         |          | Hodzaj nabywanego prawa     | własność                                         |
| S 2020-10-16 Łódź - Widzew                | W · 14              | Pomorska                      |             | 3/4, 3/10, 3/8           | 9 835       | 100       | 11,93 własność         |          | Ponadregionalna             | nie                                              |
| S 2020-10-07 Łódź - Widzew                | W · 14              | Pomorska                      |             | 3/4, 3/10, 3/8           | 9 835       | 9 856,1   | 391,84 własność        |          | Lena transakcyjna (netto) [ | 1 000                                            |
| 2020-10-05 Łódź - Widzew                  | W · 14              | Pomorska                      |             | 3/4, 3/10, 3/8           | 9 835       | 100       | 11,93 własność         |          | Powierzchnia działki(ek) [  | 4 555                                            |
| 2020-07-22 Łódź - Widzew                  | W · 14              | Pomorska                      |             | 3/4, 3/10, 3/8           | 9 835       | 6 943,09  | 276,03 własność        |          | Lena 1m2 (netto) [zr]       | 1 097,69                                         |
| 2020-06-10 Łódź - Widzew                  | W · 14              | Telefoniczna                  |             | 3/4, 3/10, 3/8           | 9 835       | 14 734,15 | 585,77 własność        |          | I rend wzrostu              | 1 007 00                                         |
| 💱 2020-06-10 Łódź - Widzew                | ₩ · 14              | Telefoniczna                  |             | 3/4, 3/10, 3/8           | 9 835       | 14 734,15 | 585,77 własność        |          | Zaktualizowana cena 1m2     | 1 097,69                                         |
| 💱 2020-06-10 Łódź - Widzew                | ₩ · 14              | Pomorska                      | b.d         | 3/4, 3/8, 3/9,3/         | 9 835       | 100       | 11,93 własność         |          | Zaktualizowana cena tran    | 0.02.(2.450)                                     |
| 2020-06-10 Łódź - Widzew                  | ₩ · 14              | Pomorska                      |             | 3/4, 3/10, 3/8           | 9 835       | 100       | 11,93 własność         |          | Spizedaz udziaru/a          | 0,02 (3/150)                                     |
| 🛐 2020-03-06 Aleksandrów Łódzki           | Rabień              | Słowiańska                    |             | 221/12                   | 2 878       | 203,25    | 45,76 własność         |          | Dramek nabywanego prawa     | 0,0002                                           |
| 2020-01-22 Łódź - Polesie                 | P · 18              | Łąkowa                        | 25          | 86/11 i 86/14            | 742         | 1 422,76  | 1 112,13 u. wieczyste  |          | Podstawa wpisu przeznac     | studium uwarunkowan i kierunkow zagospodarowania |
| 2019-10-25 Łódź - Góma                    | G · 55              | Kolumny                       | bd          | 50/24, 51/8, 50          | 5 680       | 231,48    | 4,24 własność          |          | Specific ututk owania       | komunikacja                                      |
| 2019-10-25 Łódź - Góma                    | G · 55              | Kolumny                       | bd          | 50/24, 51/8, 50          | 5 680       | 231,48    | 4,24 własność          |          | Sposob uzyukowania          | eesha fayaana                                    |
| 2019-10-02 Zgierz Gmina Wiejska           | Jedlicze a          | a Jedlicze a                  |             | 234/10                   | 22          | 1 000     | 6 363,64 własność      |          | Kupujacu                    | osoba fizuczna                                   |
| 2019-08-21 Tuszyn                         | Zofiówka            | Bd                            |             | 88/2                     | 1 093       | 1 000     | 963,07 własność        |          | Nr repetorium               | 1495/2019                                        |
| 2019-08-21 Tuszyn                         | Zofiówka            | Bd                            |             | 89/19                    | 1 068       | 1 000     | 873,91 własność        |          | Notariusz                   | Maciei Ebmieliński                               |
| 2019-08-05 Andrespol                      | 5 Justynó           | ∾ Polna                       |             | 553/1                    | 1 000       | 434       | 49,74 własność         |          | Pochodzenie transakcii      | Obca z sustemu Pather                            |
| 2019-06-26 Stryków                        | Anielin Sv          | w Wypoczynkowa                |             | 196/6                    | 4 555       | 500       | 10,98 własność         |          | Numer sieciolau             | PVX MZ 45EIZ4/033D                               |
| 2019-05-22 Stryków                        | Anielin S           | Śwędowski <sup>ikowa</sup>    | 24          | 196/6                    | 4 555       | 1 000     | 1 097,69 własność      |          | Ezas wprowadzenia           | 2019-10-01 11:03:11                              |
| 2019-04-25 Łódź - Sródmieście             | S · 04              | Konstytucyjna                 | bn          | 133/2                    | 26          | 81,3      | 6 504,00 własność      |          | Czas modyfikacii            | 2019-10-01 11:03:11                              |
| 2019-03-05 Aleksandrów Łódzki             | Rąbień              | Kameliowa                     |             | 383/4, 383/34            | 5 872       | 100       | 4,09 własność          |          | Czas udostepnienia          | 2019-10-01 22:36:12                              |
| 2019-03-04 Łódź - Widzew                  | W · 38              | Ziemiańska                    | 64,66       | 88/26                    | 1 265       | 500       | 101,19 własność        |          |                             |                                                  |
| 2019-02-11 Łodz - Bałuty                  | B - 56              | Kąkolowa                      | 104         | 50/16                    | 1 637       | 300       | 38,12 własność         |          |                             |                                                  |
| 2019-01-24 Łodz · Polesie                 | P • 18              | Łąkowa                        | 25          | 86/11 (86/14             | /42         | 1 422,76  | 1 112,13 u. wieczyste  |          |                             |                                                  |
| 2018-12-19 Aleksandrow Łodzki             | Habien              | Brak Ulicy                    |             | 221/12                   | 2 8/8       | 250       | 56,29 własność         |          |                             |                                                  |
| 2018-12-19 Aleksandrow Łodzki             | Habien              | Brak Ulicy                    | 05          | 220/15                   | 3 U62       | 250       | 8,82 wrasnosc          |          |                             |                                                  |
| 2010-12-07 £002 · WI02eW                  | W · 25              | i ymienieckiego<br>Praezińska | 25<br>her   | 163/3, 163/13            | 1 220       | 2 000 5   | 55,43 U. Wieczyste     |          |                             |                                                  |
| 2010-12-04 £0d2 · Widzew                  | W · 07              | Drzezińska                    | bnr         | 23/30                    | 1 3 3 3     | 2 006,5   | 300,00 wrashosc        |          |                             |                                                  |
| 2010-12-04 £002 · WI026W                  | W · 07              | DI202INSKa                    | onr         | 23/3/                    | 1 341       | 2012,7    | JUU, IO WRASHOSC       | <b>`</b> |                             |                                                  |
| 🛞 📸 🤣 🖺 🧼 🛛 Ilość wyszukan                | ych: <b>295 z 6</b> | 57 486 Aktu                   | alizacja ce | m na: 2023-02-1          | 7           |           |                        |          |                             |                                                  |
| 🚰 2022.12.30 🔟 1C031U                     | <mark>2</mark> K    | (rzemińska - Freda B          | landyna     | <b>i</b> 2023-02         | 09 23:08:01 | 🔳 c:\F    | roNET\Walor\DATA2\RDAT | A2.MDB   |                             |                                                  |
|                                           |                     | 6 🔞                           | (           | ) 🧿                      |             |           |                        |          |                             | ▲ 🕨 🌒 🛱 12:23<br>2023-02-17                      |

## W zakładce PARAMETRY przepisujemy ułamek prosty do właściwego pola

| Prametry transky:     Premarka provem served premarka press (premarka press (press (premarka press (press (                                                                                                    | Lokalizacia (Ctrl + 1) Parametry (Ctrl + | romosci gruntowe                                                                                                    |                  |
|----------------------------------------------------------------------------------------------------|------------------------------------------|----------------------------------------------------------------------------------------------------|------------------|
| Parametry transký<br>Parametry transký<br>Parametry transký<br>Di wo vojkta piervsza k<br>Di wo vojkta piervsza k<br>Di wo vojkta piervsza k<br>Di wo vojkta piervsza k<br>Watość du krajkowania<br>Podztana wpicu przemaczenia<br>Podztana wpicu przemaczenia<br>Podztana wpicu przemaczenia<br>Podztana wpicu przemaczenia<br>Podztana wpicu przemaczenia<br>Podztana wpicu przemaczenia<br>Specebijsky komentarz<br>Zakup z kredytem<br>N rzmiary<br>Natorius Marcia<br>Podztana wpicu przemaczenia<br>Specebijsky komentarz<br>Zakup z kredytem<br>N rzmiary<br>Natorius Marcia<br>Podzenia k<br>Specebijsky komentarz<br>Zakup z kredytem<br>N rzmiary<br>Natorius Marcia<br>Podzenia k<br>Specebijsky komentarz<br>Zakup z kredytem<br>Przemaczenie w plodie golnie<br>Przemaczenie w plodie golnie<br>Przemaczenie w plodie plotezie<br>Symetaliusz Marcia mie mie mie mie mie mie mie mie mie mie                                                                                                    | 💷 • 🧭 🗠 🖂 🗛                              |                                                                                                    |                  |
| Parametry         Watold           Witey/dorsystany obres UW                                                                                                    | Parametry transakcii                     |                                                                                                    |                  |
| New Yeskykrystavy klers UW         Interview           Dis uw oplata pierwaza%         Dis uw oplata pierwaza%           Dis uw oplata pierwaza%         Dis uw oplata pierwaza%           Dis uw oplata pierwaza%         Dis uw oplata pierwaza%           Dis uw oplata pierwaza%         Dis uw oplata pierwaza%           Dis uw oplata pierwaza%         Dis uw oplata pierwaza%           Dis uw oplata pierwaza%         Dis Uw oplata pierwaza%           Wateć oplata pierwaza%         0,002           Dis uw oplata pierwaza%         0,002           Poistaw pierwaza%         0,002           Poistaw pierwaza%         0,002           Poistaw pierwareznicenia         nuwaunkowań i kierunków zagospodarowania przestrzennego gminy           Poistaw pierwareznicenia         nuwaunkowań i kierunków zagospodarowania przestrzennego gminy           Pierwskiej Arkky komentarz         szczególne waruhi sprzedzy           Kupujący komentarz         rczna           Kupujący komentarz         145/2019           Nr zepterforum         145/2019           Nr zepterforum         145/2019           Nr zepterforum         145/2019           Nr zepterforum         145/2019           Nr zepterforum         145/2019           V dielości dziaki         Polożenie                                                                                                    | Darametry                                | Watości                                                                                                    |                  |
| Dia uw oplaty rierwas%       Uw oplaty rierwas         Dia uw oplaty rierwas       Uw oplaty rierwas         Bi uw oplaty rierwas       0.02 (7150)         Uw drok oplaty rierwas       0.002 // 0.002         Powiezcha udria/us       0.002 // 0.002         Powiezcha udria/us       0.002 // 0.002         Powiezcha udria/us       0.002 // 0.002         Powiezcha unity presenzenia       nuwrunkowań i kierunków zagospodarowania przestrzennego gminy         Przenzeznia       nuwrunkowań i kierunków zagospodarowania przestrzennego gminy         Sprzeda udzia/us       nuwrunkowań i kierunków zagospodarowania przestrzennego gminy         Przenzeznia       nuwrunkowań i kierunków zagospodarowania przestrzennego gminy         Sprzedajycy komentarz       szczególne wanki sprzedagy         Sprzedajycy komentarz       szczególne wanki sprzedagy         Zakup z treyterytem       terzena         Połeznie       vzczna         Na truizz       Macieg Chmieliński         Połeznie       vzczna         V Wiełkóć dziaki       Macieg Chmieliński         Połeznie       viełkóńc dziaki         Połeznie       viełkóńc dziaki         Połeznie       viełkóńc dziaki         Połeznie       Połeznie         V Wiełkóć dziaki       Poradregionalana [                                                                                                    | Niewykorzystany okres UW                 | Watobi                                                                                                    |                  |
| Dia uw oplaty vocane%         Dia uw oplaty vocane%         Dia uw oplaty jerozne%         Dia uw oplaty jerozne%         Dia uw oplaty vocane%         Dia uw oplaty jerozne%         Dia uw oplaty jerozne%         Dia uw oplaty vocane%         Dia uw oplaty vocane%         Dia uw oplaty vocane%         Dia uw oplaty vocane%         Dia uw oplaty vocane%         Dia uw oplaty vocane%         Dia uw oplaty vocane%         Dia uw oplaty vocane%         Dia uw oplaty vocane%         Varobóc oplaty vocane         Sprostol uvytowenia         Sprostol uvytowenia         Vataria         Sprostol uvytowenia                                                                                                    | Dla uw opłata pierwsza%                  |                                                                                                    |                  |
| Dia uw opłata pierwsza         Bi kow opłata pierwsza         Dia wo opłaty roczne         Watość opłat rocznych         Storzdat użlatułi ko       0.02 (J/150)         Ulamek nabysanego prawa       0.002         Powierzchnia udziału       uwarunkowań i kierunków zagospodarowania przetrzennego gminy         P Podztaw wipisu przenaczenia       uwarunkowań i kierunków zagospodarowania przetrzennego gminy         P podztaw wipisu przenaczenia       uwarunkowań i kierunków zagospodarowania przetrzennego gminy         Sposb utyckowania       uwarunkowań i kierunków zagospodarowania przetrzennego gminy         Vzzna       szczególne warunki sprzedzjy         Watość       uwarunkowarie         Strzególne warunki sprzedzjy komentarz       uwarunkowarie         Skupijsky komentarz       uwarunkowarie         Skupijsky komentarz       uwarunkowarie         Skupijsky komentarz       uwarunkowarie         Skupijsky komentarz       uwarunki sprzedzjy         Na krajne       warunki sprzedzjy         Na krajne       uwarunki sprzedzjy         V krajne       uwarunki sprzedzjy         V krajne       uwarunki sprzedzjy         V krajne       uwarunki sprzedzjy         V krajne       uwarunki sprzedzjy         V krajne       uwarunki                                                                                                    | Dla uw opłaty roczne%                    |                                                                                                    |                  |
| B       Kosst nabycia sw         Dia       Workó opisk rocznych         Sprzeda udziału%       0,002         Powierzchnia udziału       n.warunkowań i kierunków zagospodarowania przestrzennego gminy         Postzaw upisku przestracznia       n.warunkowań i kierunków zagospodarowania przestrzennego gminy         Postzaw upisku przestracznia       n.warunkowań i kierunków zagospodarowania przestrzennego gminy         Postzaw upisku przestracznia       n.warunkowań i kierunków zagospodarowania przestrzennego gminy         Sprzedający kowenia       n.warunkowań i kierunków zagospodarowania przestrzennego gminy         Sprzedający kowenia       n.warunkowań i kierunków zagospodarowania przestrzennego gminy         Sprzedający koweniaz       n.warunkowań i kierunków zagospodarowania przestrzennego gminy         Sprzedający koweniaz       n.warunkowań i kierunków zagospodarowania przestrzennego gminy         Sprzedający koweniaz       n.warunkowań i kierunków zagospodarowania przestrzennego gminy         Sprzedający koweniaz       n.warunkowań i kierunków zagospodarowania przestrzennego gminy         Sprzedający koweniaz       n.warunkowań i kierunków zagospodarowania przestrzennego gminy         Sprzedający koweniaz       n.warunkowań i kierunków zagospodarowania przestrzennego gminy         Na zminy       n.g.g.g.g.g.g.g.g.g.g.g.g.g.g.g.g.g.g.g                                                                                                    | Dla uw opłata pierwsza                   |                                                                                                    |                  |
| Dia uw opłaty roczne       Dia uw opłaty roczne         W Matość opłat rocznych       0,002 (3/150)         Ulamek nabywanego prawa       0,0002         Powiezchnia udziału       uwarunkowań i kierunków zagospodarowania przestrzennego gminy         P przenaczenie wg podstawy vpisu       uwarunkowań i kierunków zagospodarowania przestrzennego gminy         Sposób utyrkowania       uwarunkowań i kierunków zagospodarowania przestrzennego gminy         Sposób utyrkowania       uwarunkowań i kierunków zagospodarowania przestrzennego gminy         Sposób utyrkowania       uwarunkowań i kierunków zagospodarowania przestrzennego gminy         Sposób utyrkowania       uwarunkowań i kierunków zagospodarowania przestrzennego gminy         Sposób utyrkowania       uwarunkowań i kierunków zagospodarowania przestrzennego gminy         Sposób utyrkowania       uwarunkowań i kierunków zagospodarowania przestrzennego gminy         Sposób utyrkowania       uwarunkowań i kierunków zagospodarowania przestrzennego gminy         Sposób utyrkowania       uwarunkowań i kierunków zagospodarowania przestrzennego gminy         Sposób utyrkowania       uwarunkowań i kierunków zagospodarowania przestrzennego gminy         Sposób utyrkowania       uwarunkowań i kierunków zagospodarowania         Sposób utyrkowania       uwarunkowań i kierunków zagospodarowania         Na krojejek komentarz       uwarunkowań i kierunków zagospodarowania                                                                                                    | Koszt nabycia uw                         |                                                                                                    |                  |
| Watość opłat rocznych<br>Sprzedaj udiałuć 0.02 (a/150)<br>Utamke, nabywanego praw 0.0002            Powierzchnia udiału               uwarunkowań i kierunków zagospodarowania przestrzennego gminy            P Podstaw wpisu przeznaczenia               warunkowań i kierunków zagospodarowania przestrzennego gminy            P Przenaczenie wg podstawy wpisu               warunkowań i kierunków zagospodarowania przestrzennego gminy            P Przenaczenie wg podstawy wpisu               warunkowań i kierunków zagospodarowania przestrzennego gminy            Spozedający komentarz               Sprzedający komentarz            Sprzedający komentarz               vczna            Zaku p krężytem               vczna            Prewokup AKgmina               uście Chmieliński            Nr zmisny               daście Chmieliński            N rozoraje               vczna            V Uzbrojenie              V Sprzedajacy kozenie              V Polozenie              V Polozenie              V Polozenie              V Polozenie                                                                                                    | Dia uw opłaty roczne                     |                                                                                                    |                  |
| Sprzeda udziału?       0,02 (2/150)         Ułamek nabywanego prava       0,002         Podkawa wjisu przenaczenia       uwarukowa i kierunków zagospodarowania przestrzennego gminy         Przenaczenie w podstawy wpisu       uwarukowa i kierunków zagospodarowania przestrzennego gminy         Przenaczenie w podstawy wpisu       uwarukowa i kierunków zagospodarowania przestrzennego gminy         Przenaczenie w podstawy wpisu       uwarukowa i kierunków zagospodarowania przestrzennego gminy         Sprzedający       uwarukowa i kierunków zagospodarowania przestrzennego gminy         Sprzedający komentarz       sprzedający         Sprzedający komentarz       vzzna         Kupujący komentarz       vzzna         Zakup z kredytem       pierwokup Akryginnia         Nr repetorium       1485/2019         Nr repetorium       1485/2019         Nr repetorie       ukarje i kierunków         V Dokoznie       vzzna         V Uzbrojnie       vzzna         V Dokoznie       vzzna         V Vielkość dziaki       polożenie         Połczenie       vzenaszenie w planie ogółnie         V Vielkość dziaki       polożenie         Połczenie       vzenaszenie w planie ogółnie         Syzgotałnusz Buczek Przemysław       Ponederegionalana mie                                                                                                    | Wartość opłat rocznych                   |                                                                                                    |                  |
| Ułamek nabywanego prawa     0,0002       Powierschnia udziału     i       Podztawa wpisu przenaczenia     i       Przenaczenie wi godstawy wpisu     ia       Sposób uzytkowania     ia       Stużebność/prawa/ograniczenia     i       Sprzedający komentarz     i       Sprzedający komentarz     vzna       Zakup z kredytem     vzna       Pierowclup ANR/gmina     1485/2019       Nr zmany     Macig Chmielňski       V Udzozieli     i       V Udzozieli     i       V Viekość działki     i       Połczenie     i       V Wiekość działki     i       Przenaczenie w planie ogólnie     i                                                                                                    | Sprzedaż udziału%                        | 0.02 (3/150)                                                                                                    |                  |
| Outscher Jussel       Jose         Powierschia udabilu       Image: Special section of the special section of the special section o                                                                                                    | Ułamek pabywanego prawa                  |                                                                                                    |                  |
| Podstaw wpisu przenaczenie<br>Podstaw wpisu przenaczenie wg podstawy wpisu<br>Sposób utytkowania<br>Suczeności/prawa/ograniczenia<br>Szczegolne warunki sprzedazy<br>Wartość<br>Sprzedający<br>Sprzedający komentarz<br>kupujący komentarz<br>Zakup z kredytem<br>Pierwokup AN/grmina<br>Nr repertorium<br>Nr repertorium<br>Nr repertoriu | Powierzchnia udziału                     |                                                                                                    |                  |
| Przezniczenie wy podstawy wybi     ia       Sprzedajacy     ia       Suzebolicky walku sprzedaży     vezna       Wartość     vezna       Sprzedający komentarz     vezna       Zakup z kredytem     vezna       Pierwekup ANK/gmina     1485/2019       Ni rzenotrum     1485/2019       Ni rzenotrum     14                                                                                                    | Podrtawa wnicu przeznaczenia             | n unvanunkowań i kierunków zadochodarowania przestrzennego gminy                                                                                                    |                  |
| Prizenatzenie vybioskawy vybio     a       Sposób uzytkowania     s       Skużebność/prawa/ograniczenia     s       Szczególne warunki sprzedaży     vczna       Wartość     vczna       Sprzedający komentarz     vczna       Kupujący komentarz     vczna       Zakup z kredytem     vczna       Pierowkup ANV/gmina     vczna       Nr repertorium     1485/2019       Nr repertorium     1485/2019       V tybiopinie     vczna       V tybiopinie     vczna       V tybiopinie     vczna       V tybiopinie     vczna       V tybiopinie     vczna       V tybiopinie     vczna       Położenie     vczna       V tybiopinie     vzeranie       V tybiopinie     vzeranie       V tybiopinie     vzeranie       V tybiopinie     vzeranie       Położenie     vzeranie       Przenaczenie     vzeranie       Przenaczenie w płanie ogólnie     viele ogólnie                                                                                                    | Prodstawa wpisu przeznaczenia            | tis                                                                                                    |                  |
| Subebności/prawa/ognicenia<br>Szczególne warunki sprzedaży<br>Wartość<br>Sprzedający komentarz<br>Sprzedający komentarz<br>Zakup z kredytem<br>Piewokup ANR/gmina<br>Nr repetroium<br>Nataiusz<br>Notaiusz<br>Votozenie<br>V Uzbrojenie<br>Sytozenie<br>Sprzedajecy fiele z<br>Położenie<br>Sprzedajecy fiele z<br>Położenie<br>Sprzedajecy fiele z<br>Sprzedajecy komentarz<br>Sprzedajecy komentarz<br>Sprzedajecy ko                                                                                                    | Specific ut the waria                    | · · · · · · · · · · · · · · · · · · ·                                                                                                    |                  |
| Suzzejoli verwinki spredazy<br>Waróć<br>Spredający komentarz<br>Skupijący komentarz<br>Zakup z kredytem<br>Pierwokup ANR/gmina<br>Nr reperforum<br>Nr reperforum<br>Natariusz<br>Vużkojenie<br>Spredający komentarz<br>Zakup z kredytem<br>Pierwokup ANR/gmina<br>Nr reperforum<br>Natariusz<br>Maciej Chmieliński<br>Vużkojenie<br>Sytematurzenie w planie ogólnie<br>Przenaczenie w planie ogólnie<br>Sytematurzenie w planie ogólnie<br>Sytematurzenie w planie sytematurzenie w planie m planie<br>Sytematurzenie w planie sytematurzenie w planie<br>Sytematurzenie w planie sytematurzenie w planie<br>Sytematurzenie w planie sytematurzenie w planie<br>Sytematurzenie w planie sytematurzenie w planie<br>Sytematurzenie w planie<br>Sytematurzenie w planie<br>Sytematurzenie w planie<br>Sytematurzenie w planie<br>Sytematurzenie w planie<br>Sytematurzenie w planie<br>Sytematurzenie w planie<br>Sytematurzenie w planie<br>Sytematurzenie w planie<br>Sytematurzenie w planie<br>S                                                                                                    | Sposob uzytkowania                       |                                                                                                    |                  |
| Szczegolne wardinis pizedzajy<br>Wardiś<br>S przedający<br>S przedający komentarz<br>S kupujący komentarz<br>Z akup z kredytem<br>Nr repertorium<br>Nr repertorium<br>Nr repertorium<br>N repertorium<br>N rep                                                                                                    | Siuzebności/prawa/ograniczenia           |                                                                                                    |                  |
| wardsc     sprzedający     czna       Sprzedający komentarz     czna       Zakup z kredytem     czna       Pierwokup ANR/gmina     rezna       Nr repetroirum     1485/2019       Nr repetroirum     1485/2019       Notariusz     Macię Chmieliński       V brożenie     szakup z kredytem       V brożenie     szakup z kredytem       V brożenie     szakup z kredytem       V brożenie     szakup z kredytem       Położenie     szakup z kredytem       Położenie     szakup                                                                                                    | Szczegolne warunki sprzedazy             |                                                                                                    |                  |
| Sprzedający womentarz Kupujący komentarz Zakup z kredytem Pierwckup ANR/gmina Nr repertorium 1485/2019 Nr zminy Notariusz Maciej Chmieliński X Polożenie Y Uzbrojenie Y Uzbrojenie Y Rzznaczenie Y Przeznaczenie w planie ogólnie Przeznaczenie w planie ogólnie Przeznaczenie w planie ogólnie Przeznaczenie w planie ogólnie Przeznaczenie w planie ogólnie Przeznaczenie w planie ogólnie Przeznaczenie w planie ogólnie                                                                                                    | wartosc                                  |                                                                                                    |                  |
| Sprzedający komentarz<br>Kupujący komentarz<br>Zakup z kredytem<br>Pierwokup ANR/gmina<br>Nr repertorium<br>Nr repertorium<br>Natariusz<br>Położenie<br>V Uzłozjenie<br>V Uzłozjenie<br>V Orozzenie<br>V Uzłozjenie<br>V Orozzenie<br>V Uzłozjenie<br>V Orozzenie<br>V Orozze                                                                                         | Sprzedający                              | yczna                                                                                                    |                  |
| Nopisy komentar:     Vicina       Zakup z kredytem     Vicina       Pierwokup ANR/gmina     1485/2019       Nr repetroium     1485/2019       Natanius:     Maciej Chmieliński       V obzenie     Vicina       X Otoczenie     Vicina       V otozenie     Vicina       V otozenie     Vicina       V otozenie     Vicina       Przenaczenie     Vicina       Położenie     Vicina       V otozenie     Vicina       Położenie     Vicina       Położenie     Vicina       Po                                                                                                    | Sprzedający komentarz                    |                                                                                                    |                  |
| Kupujacy komentarz       Zakup Z redytem       Pierwokup ANR/gmina       Nr repetorium     1455/2019       Nr zmiany       Motariusz       Maciej Chmieliński       × Dolozenie       × Otolozenie       × Otolozenie       × Przznaczenie       Przznaczenie w planie ogólnie       Przznaczenie w planie ogólnie       Przznaczenie w planie ogólnie       Przznaczenie w planie ogólnie                                                                                                    | Kupujący                                 | yczna                                                                                                    |                  |
| Zakup z kredytem     Ideal Control Control C                                                                                                    | Kupujący komentarz                       |                                                                                                    |                  |
| Pierwicku ANK/gmna Nr repertorium 1485/2019 Nr zmiany Nt zmiany Naciej Chmieliński Aciej Chmieliński Vubzojenie Vubzojenie Vubzojenie Vubzojenie Przenaczenie Przenaczenie Podożenie Przenaczenie vejbipracy wetme Partner Sygnatariusz: Buczek Przemysław Ponadregionalna: nie                                                                                                    | Zakup z kredytem                         |                                                                                                    |                  |
| Nr zmiany     145/2019       Nr zmiany     Maciej Chmieliński       X płołeżnie     Xotziusz       X Ubzłojenie     Xotziusz       X Ubzłojenie     Xotziusz       X Ubzłojenie     Xotziusz       X Płołeżnie     Xotziusz       Y Płekość działki     Xotziusz       Płołeżnie     Xotziusz       Płołeżnie     Xotziusz                                                                                                    | Pierwokup ANR/gmina                      |                                                                                                    |                  |
| Nr zmiany     Maciej Chmieliński       Notariusz     Maciej Chmieliński       × Położenie                                                                                                    | Nr repertorium                           | 1485/2019                                                                                                    |                  |
| Notarusz     Macię Chmelinski       V płożenie                                                                                                    | Nrzmiany                                 |                                                                                                    |                  |
| X       Polożenie         X       Uźbrojenie         X       Otoczenie         X       Przeznaczenie         X       Wielkość działki         Polożenie       Polożenie         Przeznaczenie w planie ogólnie       *                                                                                                    | Notariusz                                | Maciej Chmieliński                                                                                                    |                  |
|                                                                                                    | 🗙 Położenie                              |                                                                                                    |                  |
| X Otoczenie       X Przeznaczenie       W Welkość diałki       Położenie       Przeznaczenie w planie ogólnie   Parametry związane ze współpracą w systemie Partner Sygnatariusz: Buczek Przemysław Ponadregionalna: nie                                                                                                    | 🗙 Uzbrojenie                             |                                                                                                    |                  |
| X     Przeznaczenie       Y     Wielkość działki       Płożenie     Płożenie       Przeznaczenie w planie ogólnie     *   Parametry związane ze współpracą w systemie Partner Sygnatariusz: Buczek Przemysław Ponadregionalna: nie                                                                                                    | × Otoczenie                              |                                                                                                    |                  |
| Kiklość działki         Położenie           Przeznaczenie w płanie ogólnie         -           Parametry związane ze współpracą w systemie Partner         -           Sygnatariusz: Buczek Przemysław         Ponadregionalna: nie         -                                                                                                    | × Przeznaczenie                          |                                                                                                    |                  |
| Położenie<br>Przeznaczenie w planie ogólnie<br>Parametry związane ze współpracą w systemie Partner<br>Sygnatariusz: Buczek Przemysław Ponadregionalna: nie                                                                                                    | 🗙 Wielkość działki                       |                                                                                                    |                  |
| Przeznaczenie w planie ogólnie     •       Parametry związane ze współpracą w systemie Partner     •       Sygnatariusz: Buczek Przemysław     Ponadregionalna: nie                                                                                                    | Położenie                                |                                                                                                    |                  |
| Parametry związane ze współpracą w systemie Partner<br>Sygnatariusz: Buczek Przemysław Ponadregionalna: nie P                                                                                                    | Przeznaczenie w planie ogólnie           |                                                                                                    | •                |
| Sygnatariusz: Buczek Przemysław Ponadregionalna: nie 🗸                                                                                                    | Parametry zwiazane ze współpraca w       | systemie Partner                                                                                                    |                  |
| Sygnatanusz, buczek Frielnysław Ponaulegionania, me                                                                                                    | Svanatariurzy Ruczak Drzamuchaw          | Department of the second second s |                  |
|                                                                                                    | Sygnatanusz. Duczek Przemysław           | Ponadregionana, me                                                                                                    |                  |
|                                                                                                    |                                          |                                                                                                    |                  |
|                                                                                                    | Parametr wymagany dla transakcji p       | przeznaczonej do wysłania                                                                                                    |                  |
| Parametr wymagany dla transakcji przeznaczonej do wysłania                                                                                                    | Parametr nie przesyłany do systemu       | J Partner                                                                                                    |                  |
| Parametr wymagany dla transakcji przeznaczonej do wysłania Parametr nie przesyłany do systemu Partner                                                                                                    | Parametr wyliczeniowy - nieedytow        | ainy                                                                                                    |                  |
| <ul> <li>Parametr wymagany dla transakcji przeznaczonej do wysłania</li> <li>Parametr nie przesyłany do systemu Partner</li> <li>Parametr wyliczeniowy - nieedytowalny</li> </ul>                                                                                                    |                                          |                                                                                                    |                  |
| Parametr wymagany dla transakcji przeznaczonej do wysłania<br>Z Parametr nie przesyłany do systemu Partner<br>Parametr wyliczeniowy - nieedytowalny                                                                                                    |                                          |                                                                                                    |                  |
| Parametr wymagany dla transakcji przeznaczonej do wysłania Parametr nie przezyłany do systemu Partner Parametr wyliczeniowy - nieedytowalny                                                                                                    | 1 / 2 📸 0 😤 1                            | 🥠 0 🌑 🕼 Łódzkie, Zgierski, Stryków, Anielin Swędowski, Wypoczynkowa, 24                                                                                                    |                  |
| ■ Parametr wymagany dla transakcji przeznaczonej do wysłania<br>X Parametr nie przesyłany do systemu Partner<br>B Parametr wyliczeniowy - niedytowalny<br>19/73  10/73  10/73  10/73  10/73  10/73  10/73  10/73  10/73  10/73  10/73  10/73  10/73  10/73  10/73  10/73  10/73  10/73  10/73  10/73  10/73  10/73  10/73  10/73  10/73  10/73  10/73  10/73  10/73  10/73  10/73  10/73  10/73  10/73  10/73  10/73  10/73  10/73  10/73  10/73  10/73  10/73  10/73  10/73  10/73  10/73  10/73  10/73  10/73  10/73  10/73  10/73  10/73  10/73  10/73  10/73  10/73  10/73  10/73  10/73  10/73  10/73  10/73  10/73  10/73  10/73  10/73  10/73  10/73  10/73  10/73  10/73  10/73  10/73  10/73  10/73  10/73  10/73  10/73  10/73  10/73  10/73  10/73  10/73  10/73  10/73  10/73  10/73  10/73  10/73  10/73  10/73  10/73  10/73  10/73  10/73  10/73  10/73  10/73  10/73  10/73  10/73  10/73  10/73  10/73  10/73  10/73  10/73  10/73  10/73  10/73  10/73  10/73  10/73  10/73  10/73  10/73  10/73  10/73  10/73  10/73  10/73  10/73  10/73  10/73  10/73  10/73  10/73  10/73  10/73  10/73  10/73  10/73  10/73  10/73  10/73  10/73  10/73  10/73  10/73  10/73  10/73  10/73  10/73  10/73  10/73  10/73  10/73  10/73  10/73  10/73  10/73  10/73  10/73  10/73  10/73  10/73  10/73  10/73  10/73  10/73  10/73  10/73  10/73  10/73  10/73  10/73  10/73  10/73  10/73  10/73  10/73  10/73  10/73  10/73  10/73  10/73  10/73  10/73  10/73  10/73  10/73  10/73  10/73  10/73  10/73  10/73  10/73  10/73  10/73  10/73  10/73  10/73  10/73  10/73  10/73  10/73  10/73  10/73  10/73  10/73  10/73  10/73  10/73  10/73  10/73  10/73  10/73  10/73  10/73  10/73  10/73  10/73  10/73  10/73  10/73  10/73  10/73  10/73  10/73  10/73  10/73  10/73  10/73  10/73  10/73  10/73  10/73  10/73  10/73  10/73  10/73  10/73  10/73  10/73  10/73  10/73  10/73  10/73  10/73  10/73  10/73  10/73  10/73  10/73  10/73  10/73  10/73  10/73  10/73  10/73  10/73  10/73  10/73  10/73  10/73  10/73  10/73  10/73  10/73  10/73  10/73  10/73  10/73  10/73  10/73  10/73  10/73  10/73  10/73  10/7                                                                                                    |                                          |                                                                                                    |                  |
| ■ Parametr wymagany dla transakcji przeznaczonej do wysłania<br>> Parametr nie przeysłany do systemu Partner<br>Barametr wyliczeniowy - nieedytowalny<br>19 / 73                                                                                                    | Walor                                    |                                                                                                    |                  |
| ■ Parametr wymagany dla transakcji przeznaczonej do wysłania<br>Parametr nie przeysłany do systemu Partner<br>Parametr wyliczeniowy - nieedytowalny 19/73 ▲ 0 ※ 1/2 → 0                                                                                                    | Walor                                    |                                                                                                    | OK <u>A</u> nulu |

## Zaznaczamy wysłanie poprawionej transakcji przy najbliższej transmisji,

wciskamy OK.

| Lokalizacia (Ctrl + 1) Parametry (Ctrl + 2                                                                                                    | ) Opisy (Ctrl + 3) Zdiecia (Ctrl + 4) Akt notarialny (Ctrl + 5) Dokumenty (Ctrl + 6) Komentarze (Ctrl + 7) Ksiega wieczysta (Ctrl + 8)                                    |           |
|----------------------------------------------------------------------------------------------------|----------------------------------------------------------------------------------------------------|-----------|
|                                                                                                    | [ open (con - a)   called (con - a)   new receivering (con - a)   remember (con - a)   relega mecchan (con - a)       [ open (con - a)   called mecchan (con - a)       ] |           |
| Parametry transakcij                                                                                                    |                                                                                                    |           |
|                                                                                                    |                                                                                                    |           |
| Parametry<br>Poddasze                                                                                                    | Wartosci                                                                                                    |           |
| Stan zaswancowania                                                                                                    |                                                                                                    |           |
| Stan technismu                                                                                                    |                                                                                                    |           |
| Testele sie                                                                                                    |                                                                                                    |           |
| Instalacje                                                                                                    |                                                                                                    |           |
| liosc budynkow                                                                                                    |                                                                                                    |           |
| Ogrodzenie                                                                                                    |                                                                                                    |           |
| Budowle                                                                                                    |                                                                                                    |           |
| Rok budowy                                                                                                    | lata 2010-2019                                                                                                    |           |
| Ochrona konserwatorska                                                                                                    |                                                                                                    |           |
| Data oddania w UW                                                                                                    |                                                                                                    |           |
| Do kiedy w u.w.                                                                                                    |                                                                                                    |           |
| Dla uw opłata pierwsza%                                                                                                    |                                                                                                    |           |
| Dla uw opłaty roczne%                                                                                                    |                                                                                                    |           |
| Dla uw opłata pierwsza                                                                                                    |                                                                                                    |           |
| Dla uw opłaty roczne                                                                                                    |                                                                                                    |           |
| Sprzedaż udziału%                                                                                                    | 1.8987                                                                                                    |           |
| Ułamek nabywanego prawa                                                                                                    | 0.019 (3/158)                                                                                                    |           |
| Powierzchnia udziału (m?)                                                                                                    |                                                                                                    |           |
| Dodstawa wnisu przeznaczenia                                                                                                    |                                                                                                    |           |
| Descava wpisu pizeznaczenia                                                                                                    | plan mejseowy                                                                                                    |           |
| Przeznaczenie wg podstawy wpisu                                                                                                    | bud, mieszk, mn                                                                                                    |           |
| Rodzaj zabudowy                                                                                                    |                                                                                                    |           |
| Sposob uzytkowania                                                                                                    | mieszk. jednorodzinny                                                                                                    |           |
| Charakter zabudowy                                                                                                    | mieszkalny                                                                                                    |           |
| Funkcja użytkowa                                                                                                    |                                                                                                    |           |
| Sposób użytkowania                                                                                                    |                                                                                                    |           |
| Służebności/prawa/ograniczenia                                                                                                    |                                                                                                    |           |
| Szczególne warunki sprzedaży                                                                                                    |                                                                                                    |           |
| Wartość [zł]                                                                                                    |                                                                                                    |           |
| Sprzedający                                                                                                    | osoba fizyczna                                                                                                    |           |
| Sprzedający komentarz                                                                                                    |                                                                                                    |           |
| Kupujący                                                                                                    | osoba fizyczna                                                                                                    |           |
| Kupujacy komentarz                                                                                                    |                                                                                                    |           |
| Sygnatariusz:Krzemińska - Freda Blandyr<br>Wyślij transakcję podczas najbliższegi<br>metr wymagany dla transakcji pr<br>metr wprzesyłany do systemu l<br>wyliczeniowy - nieedytował | a Ponadregionalna: nie 🔽<br>a Polaczenia z serwerem T Transakcja prywatna (nie będzie można jej udostępnić na serwerze)<br>reznaczonej do wysłania<br>lartner<br>ny       |           |
| 85 📸 0 👋 0/2                                                                                                    | J) 0                                                                                                    | ОК        |
|                                                                                                    | 2 🧉 🖉 🍯 🔚 🖓                                                                                                    | - P 0 202 |
|                                                                                                    |                                                                                                    |           |

Zrobione, przechodzimy do następnej transakcji.